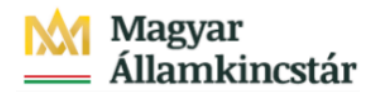

## Magyar Államkincstár

KÖFOP-2.2.5-VEKOP-15-2016-00001 azonosító-számú "Átláthatóság a közpénzek felhasználásánál, államháztartási adattárház" c. kiemelt projekt

## Integrált Közpénzügyi Rendszer tervezése, fejlesztése és implementációja– IFMIS alprojekt

Felhasználói kézikönyv

8-9 Űrlap WF státusz lista - FIORI

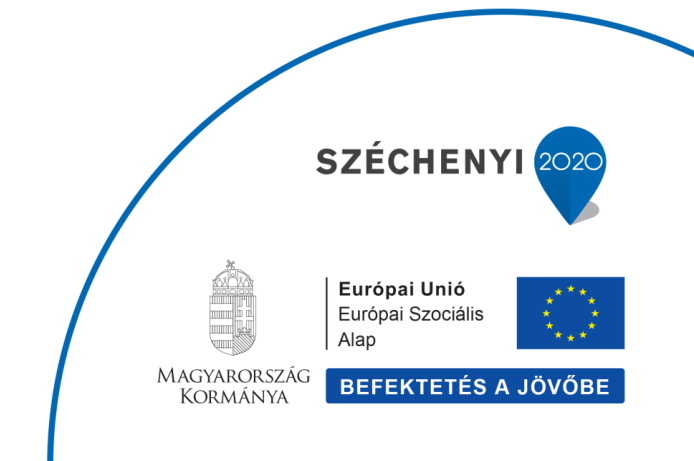

## Változások Követése

|                  | -                      |                     | -                                          |          |
|------------------|------------------------|---------------------|--------------------------------------------|----------|
| Verzió-<br>szám: | Változtatás<br>dátuma: | Változtatás<br>oka: | A változások tartalmának<br>rövid leírása: | Végezte: |
|                  |                        |                     |                                            |          |
|                  |                        |                     |                                            |          |
|                  |                        |                     |                                            |          |
|                  |                        |                     |                                            |          |
|                  |                        |                     |                                            |          |

| Név | Aláírás |
|-----|---------|
|     |         |
|     |         |
|     |         |
|     |         |
|     |         |
|     |         |
|     |         |
|     |         |
|     |         |
|     |         |
|     |         |
|     |         |

Megjegyzés:

## 1. Elemi költségvetés 8-9 űrlapok - WF státusz riport

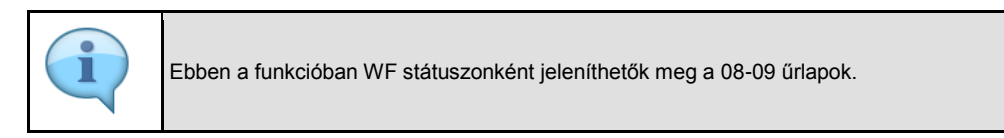

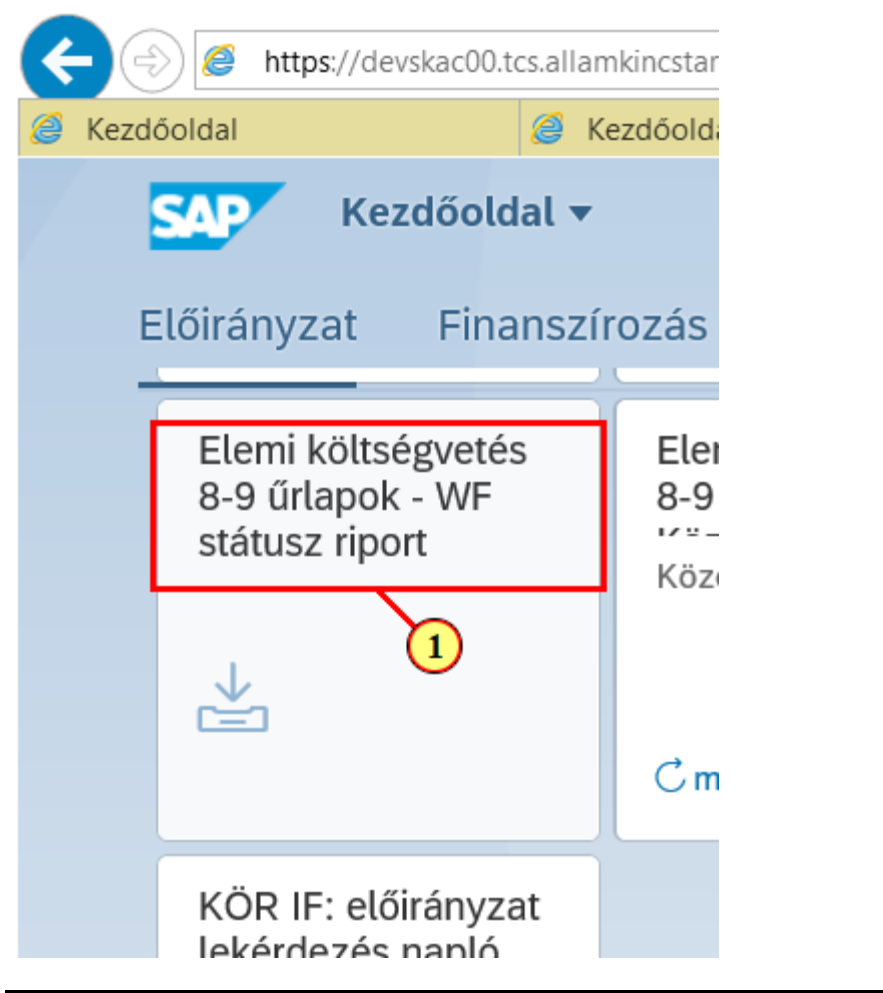

| Lépés | Művelet                                                                              |                                                          |
|-------|--------------------------------------------------------------------------------------|----------------------------------------------------------|
| (1)   | Kattintson a(z) Elemi költ-ség-ve-tés 8-9 űrla-pok - WF stá-tusz riport<br>csempére. | Elemi költségvetés<br>8-9 űrlapok - WF<br>státusz riport |

3

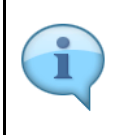

A riport szelekciós képernyővel indul. Szűrhetünk ÁHT-T és ÁHT-I azonosítóra egyre, többre. Címrendi struktúra alapján a fejezet ÁHTT-jét megadva és az Alárendelt ÁHTT-kel mezőt kijelölve lekérhetők a Fejezet alá tartozó ÁHTT-k adatai. (lásd lenti példa)Törzsadatcsoportok használata esetén Csoportra is lehet szűrni. Emellett lehetőség van szektorra, WF státuszra is szelektálni. Gazdasági év megadása mellett még egy szelekció megadása kötelező.

- □ ₽• ि☆ Color State Color Color rm?sap-ui-tech-hint=Gl 🔹 🗎 🖒 Keresés.. Kelemi költségvetés személyügyi adatok - Lista Q 8 Változat hívása... Több 🗸 Mentés változatként... befej AHT-T ÁHT-T azonosító: đ Ð Csoportnév: Alárendelt AHT-T-kel: 📃 AHT-I ÁHT-I azonosító: Csoportnév: Szektor Szektorkód: Szelekciós feltételek Gazdasági év: 1 Státusz szelekció WF státusz:

| Lépés | Művelet                     |
|-------|-----------------------------|
| (1)   | Adjuk meg a gazdasági évet. |

| Kezdőoldal           | Kezdőoldal             | Elemi költség        | gvetés személy 🗙 📑 |                          |                                          |   |
|----------------------|------------------------|----------------------|--------------------|--------------------------|------------------------------------------|---|
| < SAP                | Elemi költségvetés sze | mélyügyi adatok - Li | ista               |                          |                                          |   |
| Mentés változatként  | Változat hívása        |                      |                    | ÁHT-T azonosító          | ð (1)                                    | × |
| нт-т                 |                        | > Keresés megne      | vezéssel Keresé    | és hierarchiaváltozattal | Keresés osztályozással                   |   |
|                      | ÁHT-T azonosí          | 🖈 🔊 Q qt             |                    | $\sim$                   |                                          |   |
|                      | Csoportne              | Pénzügyi kör         | ÁHT-T 🚊            | Címrendi besorolás       | Megnevezés                               |   |
|                      | Alárendelt AHT-T-k     | О МАК                | 000088             | 01/00/00/00/00           | I. ORSZÁGGYÜLÉS                          |   |
|                      |                        | Стак                 | 000099             | 01/01/00/00/00           | Országgyűlés Hivatala                    |   |
|                      |                        | O MAK                | 000099             | 01/01/00/00/00           | Országgyűlés Hivatala                    |   |
| HT-I                 |                        | O MAK                | 000099             | 01/01/00/00/00           | Országgyűlés Hivatala                    |   |
|                      | ÁHT-I azonosí          | O MAK                | 000099             | 01/01/00/00/00           | Országgyűlés Hivatala                    |   |
|                      | Csoportné              | О МАК                | 000099             | 01/01/00/00/00           | Országgyűlés Hivatala                    |   |
|                      |                        | О МАК                | 000110             | 01/01/01/00/00           | Országgyűlés hivatali szervei            |   |
|                      |                        | О МАК                | 000110             | 01/01/01/00/00           | Országgyűlés hivatali szervei            |   |
| zektor               |                        | O MAK                | 000110             | 01/01/01/00/00           | Országgyűlés hivatali szervei            |   |
|                      | Szektorkó              | О МАК                | 000110             | 01/01/01/00/00           | Országgyűlés hivatali szervei            |   |
|                      |                        | О МАК                | 000110             | 01/01/01/00/00           | Országgyűlés hivatali szervei            |   |
| zolokciós foltótolok |                        | O MAK                | 000132             | 01/04/00/00/00           | Fejezeti kezelésű előirányzatok          |   |
| zelekcios telletelek |                        | O MAK                | 000132             | 01/04/00/00/00           | Fejezeti kezelésű előirányzatok          | - |
|                      | Gazdasági é            | O MAK                | 000132             | 01/04/00/00/00           | Fejezeti kezelésű előirányzatok          |   |
|                      |                        | O MAK                | 000132             | 01/04/00/00/00           | Fejezeti kezelésű előirányzatok          |   |
| tátusz szelekció     |                        | O MAK                | 000143             | 01/04/06/00/00           | Képviselő-testület váltásával kapcsolato |   |
| AUTOL PLOTOKCIO      |                        | O MAK                | 000165             | 01/08/00/00/00           | Pártok tám.                              |   |

| Lépés | Művelet                                   |
|-------|-------------------------------------------|
| (1)   | Kattintson a(z) <b>21. sor. O</b> gombra. |

| Lépés | Művelet                         |
|-------|---------------------------------|
| (2)   | Kattintson a(z) Átvétel gombra. |

| < € €      | https://devskac0 | 0.tcs.allamkincstar. <b>gov.hu</b> : | 44300/sap/bc/u | ui2/flp?sap-client=500&sap-langu |
|------------|------------------|--------------------------------------|----------------|----------------------------------|
| Kezdőoldal |                  | <i> K</i> ezdőoldal                  |                | Elemi költségvetés személy       |
| <          |                  | lemi költségvetés :                  | személyüg      | yi adatok - Lista                |
| Mentés v   | áltozatként      | Változat hívása                      | Több 🗸         |                                  |
| AHT-T      |                  |                                      |                |                                  |
|            |                  | ÁHT-T azono                          | osító: 00008   | 8                                |
|            |                  | Csopor                               | tnév:          |                                  |
|            |                  | Alárendelt AHT-T                     | -kel: 🔲 - 🤇    | D                                |

| Lépés | Művelet                                                                                             |
|-------|----------------------------------------------------------------------------------------------------|
| (1)   | Jelöljük ki az alárendelt ÁHTT-kel mezőt, hogy a Fejezet alá tartozó összes ÁHTT adata megjelenjen. |

| Szektor               |                    |    |         |             |
|-----------------------|--------------------|----|---------|-------------|
|                       | Szektorkód:        | -1 |         |             |
| Szelekciós feltételek |                    |    |         |             |
|                       | Gazdasági év: 2021 |    |         |             |
| Státusz szelekció     |                    |    |         |             |
|                       | WF státusz:        | -  | <b></b> | <u>)</u> ~  |
|                       |                    |    |         | Végrehajtás |

| Lépés | Művelet                          |
|-------|----------------------------------|
| (1)   | Kattintson a(z) Végrehajtás (F8) |

| 🗲 🔿 💋 http   | s://devskac00.t                                | cs.allamkinc | star.gov.hu: | 14300/sap/b | c/ui2/flp? | sap-client: | =5008(sap | -language=HU#Budget-workflowStatusRe | eportFrom89Fo | m?sap-ui-te | ech-hint=GI 👻 🔒 🖒 Keresés  |            |               | _ م      | <b>ロ</b><br>命会( |
|--------------|------------------------------------------------|--------------|--------------|-------------|------------|-------------|-----------|--------------------------------------|---------------|-------------|----------------------------|------------|---------------|----------|-----------------|
| 🥃 Kezdőoldal | Kezdóoldal                                     |              |              |             |            |             |           |                                      |               |             |                            |            |               |          |                 |
| < 54         | Kelemi költségvetés személyügyi adatok - Lista |              |              |             |            |             |           |                                      |               |             | Q 8                        |            |               |          |                 |
| Q. 33        | E A                                            | Ŧ            | 7 (          | 5 0         |            | ۲           | 暍         | ₩ Több ∨                             |               |             |                            |            | ٩             | ē        | befejeze        |
| C Részletes  | ÁHT-T                                          | Megneve      | zés          |             |            |             | ÁHT-I     | ÁHT-I szöv.                          | Gazd. év      | Típus       | Rövid megnevezés           | WF státusz | Hosszú megne  | vezés    | E               |
| <u>ା</u> ସ୍  | 000110                                         | Országgy     | /űlés hivat  | ali szervei |            |             | 033451    | Országgyűlés Hivatala                | 2021          | 01          | Év elején működő szervezet | 99         | Jóváhagyva/kö | inyvelve |                 |
| <b>_</b> 1   |                                                |              |              |             |            |             |           |                                      |               |             |                            |            |               |          |                 |

| Lépés | Művelet                                             |
|-------|-----------------------------------------------------|
| (1)   | Kattintson a(z) 🭳 gombra az űrlap megjelenítéséhez. |

|         | 🛿 https://devskac00.tcs.allamkincstar.gov.hv/44300/sap/bc/vii2/flp?sap-client=5008sap-language=HU#Budget-workflowStatusReportFrom89Form?sap-ui-tech-hint=GI 👻 🔒 🖒 🛛 Keresés                                                                                                    | <b>₽ •</b> ि ☆ |
|---------|----------------------------------------------------------------------------------------------------|----------------|
| Kezdőol | lal 🥔 Kezdőoldal 🧔 Elemi költségvetés személy 🗙 🖸                                                                                                    |                |
| <       | SAP Elemi költségvetés személyügyi adatok rögzítése                                                                                                    | Q 2            |
| Több    |                                                                                                    | 🖶 befej        |
|         | ÁHT-T azonosító: 000110 Országgyűlés hivatali szervei ÁHT-I azonosító: 033451 Országgyűlés Hivatala                                                                                                    |                |
|         | Típus: 01 Év elején működő szervezet WF státusz: 199 🗗                                                                                                    |                |
|         | * Frvényvesség kezytete: 2021.01.01 * Frvényvesség váge: 2021.12.31 Varjář: 202001 2020 verzió                                                                                                    |                |
|         |                                                                                                    |                |
| 08      | Up Letszam funkciocsoportonkent Workflow statusz tortenet                                                                                                    |                |
| 7 8     |                                                                                                    |                |
| or 1    | legnevezés (besonlási osztály és fizet                                                                                                    | Létszám fő     |
| 1 .     | registrate (seconds) with the second second | LotoLanita     |
| 2 1     | imiszter miszterelenek, miszterelenek resystexes<br>iniszter miszterelenek ilenek iszterelenek iszterelenek iszterelenek iszterelenek iszterelenek iszterelenek iszt                                                                                                    |                |
| 3 1     | manavbizos, miniszterelnöki biztos, miniszterelnöki medbízott                                                                                                    |                |
| 4       | 5zigazgatási államtitkár                                                                                                    | (              |
| 5 á     | la<br>Ilamitkár (kivéve közigazgatási államitkár)                                                                                                    | 5              |
| 6 1     | elyettes államútkár                                                                                                    | (              |
| 7 1     | Šosztályvezető, főosztályvezető-helyettes, osztályvezető, ügykezelő osztályvezető, további vezető (Kttv. 236. § (5) bek.)                                                                                                    | 51             |
| 8 f     | őjegyző, jegyző, aljegyző, címzetes tőjegyző, körjegyző                                                                                                    | (              |
| 9 1     | IAV főigazgató, NAV szakfőigazgató, NAV főigazgató-helyettes, NAV igazgató, NAV igazgató-helyettes                                                                                                    | (              |
| 10 :    | zámvevő főigazgató, főtitkár, igazgató, Gazdasági Versenyhivatal elnöke, elnökhelyettese, főtitkára                                                                                                    | (              |
| 11 :    | zámvevő igazgató-helyettes, elnöki (alelnöki) főtanácsadó, Versenytanács tagja                                                                                                    | (              |
| 12 5    | zámvevő osztályvezető-főtanácsos, elnöki (alelnöki) tanácsadó, ellenőrzésvezető, főosztályvezető-helyettes, Gazdasági Versenyhi                                                                                                    | C              |
| 13 f    | ővárosi és megyei kormányhivatatt vezető kormánymegbízott, járási hivatal vezetője                                                                                                    | 0              |

| Lépés | Művelet                                                            |
|-------|--------------------------------------------------------------------|
| (1)   | Workflow státusz történet mutatja az űrlap jóváhagyási történetét. |

| Intips://devisac00.tcs.allamisincetar.gov.hu/44300/sap/bc/u2/ftp?tap-cleent=5008xap-language=HU#Budget-workflowStatusReportFromB8Form?tap-ui-tech-Hint-Gi ~ @ C   Kerzdboldal © Kerzdboldal © Elemi költségvetés személy × * Elemi költségvetés személyügyi adatok rögzítése Több ~ ÁHT-T azonosító: 000110 Országgyűlés hivatali szervei ÁHT-T azonosító: 00110 Országgyűlés hivatali szervei Fryényesség kezdete: [2021.01.01] OP * Érvényesség vége: [2021.12.31] Verzió: [202001] 2020 verzió OB Személyi juttatások 09 Létszám funkciócsoportonként Workflow státusz történet Merzió: 202001 2020 verzió Létreh.dátuma Időpont Létrehozta WF státusz Hosszú megnevezés Elutasítás oka 2021.11.09 13:42:30 S. GALISZE 05 Filusztifs alatt Létrzém adatok iavítandó                                                                                                    |               |                    |                    |                    |                                                  |                                                   |                            |                       |
|----------------------------------------------------------------------------------------------------|---------------|--------------------|--------------------|--------------------|--------------------------------------------------|---------------------------------------------------|----------------------------|-----------------------|
| Kezddoldal             Š Kezddoldal             Š Elemi költségvetés személyügyi adatok rögzítése                  Kezddoldal                  Kezddoldal                  Kezddoldal                 Kezddoldal                                                                                                    | 🔶 🔿 💋 http    | os://devskac00.tcs | allamkincstar.gov. | hu:44300/sap/bc/ui | 2/flp?sap-client=500&sap-language=HU#Budget-work | kflowStatusReportFrom89Form?sap-ui-tech-hint=Gl 💌 | Keresés                    |                       |
| Kernel költségvetés személyügyi adatok rögzítése         Több ×         AHT-T azonosító:       000110       Országgyűlés hivatali szervei         Típus:       01 Év elején működő szervezet       WF státusz:       99 Jóváhagyva/könyvelve         * Érvényesség kezdete:       2021.0.0.1 ° * Érvényesség vége:       2021.12.31       Verzió:       202001       2020 verzió         08 Személyi juttatások       09 Létszám funkciócsoportonként       Workflow státusz történet       Verzió:       202001       2020 verzió         Létreh.dátuma       Időpont       Létrehozta       WF státusz       Hosszú megnevezés       Elutasítás oka       0         2021.11.09       13452.0 S. GALISZE       03       Fejezeti jóváhagyás alatt       játszám adatok javlandó       1452ám adatok javlandó                                                                                                    | Kezdőoldal    |                    | 🧉 Kezdőoldal       |                    | 🧉 Elemi költségvetés személy 🗙 📑                 |                                                   |                            |                       |
| AHT-T azonosító:       000110 országgyűlés hivatali szervei       AHT-I azonosító:       033451 országgyűlés         Típus:       OI Év elején működő szervezet       WF státusz:       99 Jóváhagyva/könyvelve         * Érvényesség kezdete:       [2021.01.01]       P * Érvényesség vége:       2021.12.31       Verzió:       202001 2020 verzió         08 Személyi juttatások       09 Létszám funkciócsoportonként       Workflow státusz történet       Verzió:       202001 2020 verzió         Image: Image: Image                                                      | < 5           | Elem               | ni költségveté     | s személyügy       | i adatok rögzítése                               |                                                   |                            |                       |
| AHT-T azonosító:       000110       Országgyűlés hivatali szervei       ÁHT-I azonosító:       033451       Országgyűlés         Típus:       01 Év elején működő szervezet       WF státusz:       199 Jóváhagyva/könyvelve         * Érvényesség kezdete:       2021.0.0.1       * Érvényesség vége:       2021.12.31       Verzió:       202001       2020 verzió         08 Személyi juttatások       09 Létszám funkciócsoportonként       Workflow státusz történet       Verzió:       202001       2020 verzió         18 🐨 Q. Ct                                                                                                    | Több 🗸        |                    |                    |                    |                                                  |                                                   |                            |                       |
| Típus:       Ol Év elején működő szervezet       WF státusz:       OB J év kején működő szervezet         * Érvényesség kezdete:       [2021.01.01]       * Érvényesség vége:       2021.12.31       Verzió:       2020 verzió         08 Személyi juttatások       09 Létszám funkciócsoportonként       Workflow státusz történet       Verzió:       2020 verzió         Image: Control of the status of the status of the s |               | ÁHT-T azonosí      | tó: 000110         | 0                  | rszággyűlés hivatali szervei                     | ÁHT-I azonosít                                    | ó: 033451                  | Országgyűlés Hivatala |
|                                                                                                    |               | Típ                | us: 01 Év elejé    | n működő szerve    | ezet                                             | WF státus                                         | z: 99 Jóváhagyva/könyvelve | 9                     |
| 08 Személyi juttatások 09 Létszám funkciócsoportonként Workflow státusz történet                                                                                                    | * Érvé        | nyesség kezde      | te: 2021.01.0      | 1 6                | * Érvényesség vége: 2021.12.31                   | Verzió: 202001 2020 verzió                        |                            |                       |
| Image: Construction         Image: Construction                                                                                                    | 08 Szem       | élyi juttatásol    | < 09 Létsz         | ám funkciócso      | portonként Workflow státusz történet             |                                                   |                            |                       |
| Létreh.dátuma     Időpont     Létrehozta     WF státusz     Hosszú megnevezés     Elutasítás oka       2021.11.09     13:44:34     S_GALISZE     0.3     Fejezeti jóváhagyás alatt     1       2021.11.09     13:52:00     S_GALISZE     0.5     Elutasítás után módosítás alatt     1                                                                                                    | ≜ ₹ Q         | Q+ <b>7</b>        | ΣΣ                 | @ ₿∨ ₿             |                                                  |                                                   |                            |                       |
| 2021.11.09         13:44:34         S_GALISZE         0.3         Fejezeti jóváhagyás alatt           2021.11.09         13:52:00         S_GALISZE         0.5         Fultacitás után módosítás alatt         Létszám adatok javítandó                                                                                                    | Létreh.dátuma | Időpont            | Létrehozta         | WF státusz         | Hosszú megnevezés                                | Elutasítás oka                                    |                            |                       |
| 2021 11 09 13:52:00 S GALISZE 05 Elutasítás után módosítás alatt Létszám adatok javítandó                                                                                                    | 2021.11.09    | 13:44:34           | S_GALISZE          | 03                 | Fejezeti jóváhagyás alatt                        |                                                   |                            |                       |
|                                                                                                    | 2021.11.09    | 13:52:00           | S_GALISZE          | 05                 | Elutasítás után módosítás alatt                  | Létszám adatok javítandó                          |                            |                       |
| 2021.11.09 13:59:59 S_GALISZE 03 Fejezeti jóváhagyás alatt                                                                                                    | 2021.11.09    | 13:59:59           | S_GALISZE          | 03                 | Fejezeti jóváhagyás alatt                        |                                                   |                            |                       |
| 2021.11.09 14:06:43 S_GALISZE 99 Jóváhagyvakönyvelve                                                                                                    |               | 14.06.43           | S GALISZE          | 99                 | Jóváhagyva/könyvelve                             |                                                   |                            |                       |

| </th <th>ievskac00.tcs.allamkincstar.<b>gov.hu</b>:4430</th> <th>00/sap/bc/ui2/ftp?sap-client=500&amp;sap-language=HU#Budget-workflowStatu:</th> <th>sReportFrom89Form?sap-ui-tech-hint=GI 👻 🔒 🖒 🔀</th> <th></th> <th>- ロ ×<br/>の一品☆愛堂</th> | ievskac00.tcs.allamkincstar. <b>gov.hu</b> :4430 | 00/sap/bc/ui2/ftp?sap-client=500&sap-language=HU#Budget-workflowStatu: | sReportFrom89Form?sap-ui-tech-hint=GI 👻 🔒 🖒 🔀 |            | - ロ ×<br>の一品☆愛堂         |
|----------------------------------------------------------------------------------------------------|--------------------------------------------------|------------------------------------------------------------------------|-----------------------------------------------|------------|-------------------------|
| 🧉 Kezdőoldal                                                                                                    | (a) Kezdőoldal                                   | Ø Elemi költségvetés személy × 1                                       |                                               |            |                         |
| < SAP                                                                                                    | Elemi költségvetés sze                           | emélyügyi adatok - Lista                                               |                                               |            | Q 8                     |
| Q. 33 HE                                                                                                    | ≞ ⊽ ⊠                                            | ⑤ ⊠ 備 職 職 Több∨                                                        |                                               |            | ् 🖶 befejezés           |
| 🗈 Részletes 🖌                                                                                                    | HT-T Megnevezés                                  | ÁHT-I ÁHT-I szöv.                                                      | Gazd. év Típus Rövid megnevezés               | WF státusz | Hosszú megnevezés Eluta |
|                                                                                                    | -                                                |                                                                        |                                               |            |                         |
| Lépés                                                                                                    | Művelet                                          |                                                                        |                                               |            |                         |
| (1)                                                                                                    | Kattintson a(z                                   | z) Kilépés (Shift+F3)                                                  | és gombra.                                    |            |                         |

| zdóoldal          | 🤕 Kezdőoldal             | Elemi költségvetés személy | _ × _* |   |           |
|-------------------|--------------------------|----------------------------|--------|---|-----------|
| < SAP             | Elemi költségvetés szemé | ilyügyi adatok - Lista     |        |   | Q 2       |
| entés változatkén | t Változat hívása Töbl   | ~                          |        |   | befejezés |
| г-т               |                          |                            |        |   |           |
|                   | ÁHT-T azonosító:         | 000088 🗗                   |        |   |           |
|                   | Csoportnév:              |                            |        |   |           |
|                   | Alárendelt AHT-T-kel: [  | <b>v</b>                   |        |   |           |
| I                 |                          |                            |        |   |           |
|                   | ÁHT-I azonosító:         | 033451                     |        |   |           |
|                   | Csoportnév:              |                            |        |   |           |
| or                |                          |                            |        |   |           |
|                   | Szektorkód:              |                            | -      |   |           |
| kciós feltétele   | *k                       |                            |        |   |           |
|                   | Gazdasági év:            | 2021                       |        |   |           |
| sz szelekció      |                          |                            |        |   |           |
|                   | WF státusz:              |                            | <      | , |           |